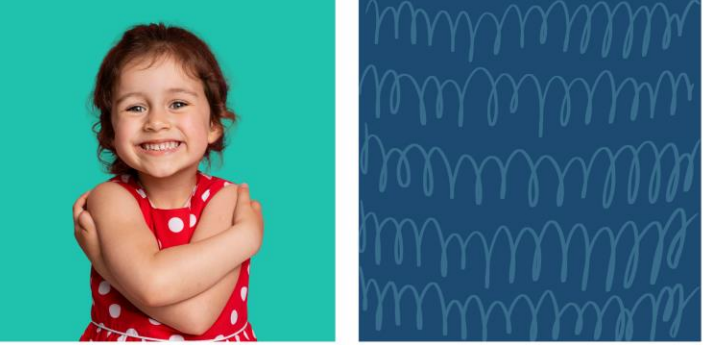

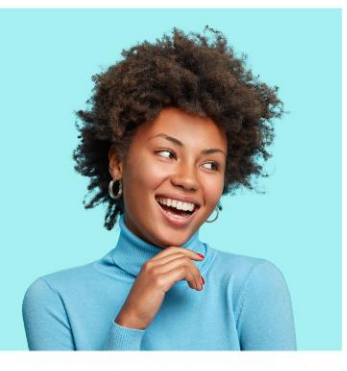

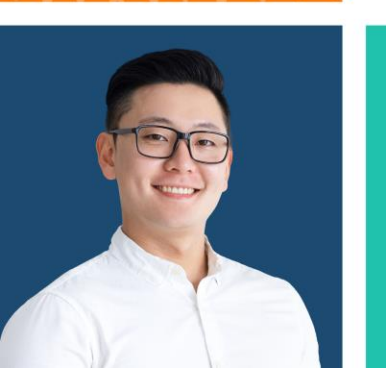

Glenview Public Library

### 2023-2024 Youth Volunteer Handbook

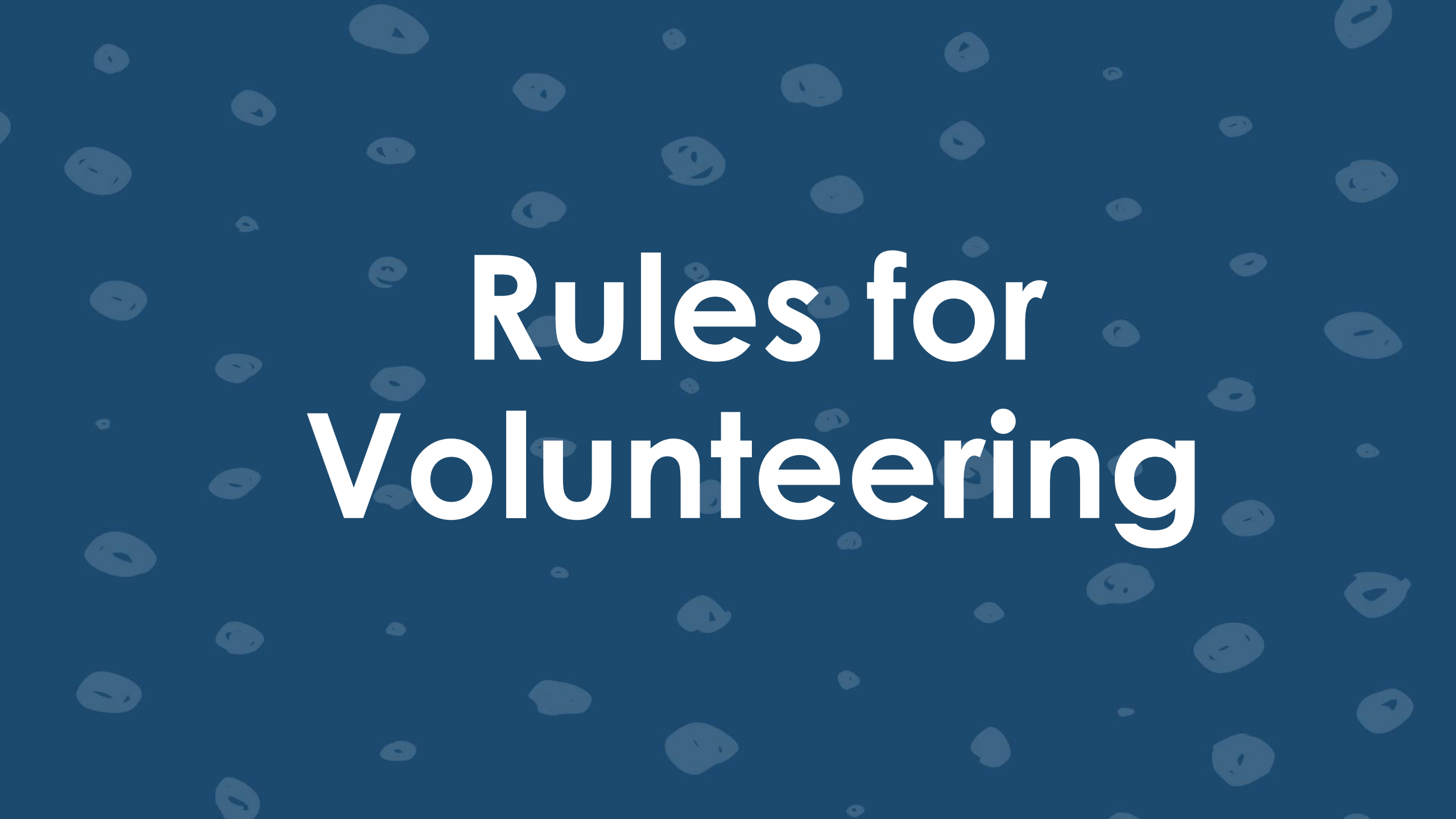

## **Rules for Volunteering**

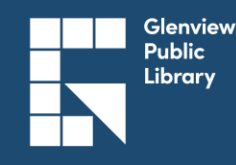

#### Overview

- Be welcoming to all patrons and enthusiastic to help them.
- Use appropriate language and conduct around children.
- Follow directions given by GPL staff.
- Come to your shift dressed in what would be appropriate for school.
- Be responsible for your own schedule. See the "VicNet Scheduling" section for more info.

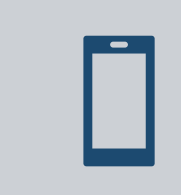

Put away any distractions. No phones are allowed out during your shift, unless in an emergency.

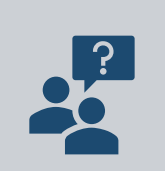

The YS Staff is here to help you! Please ask questions if you don't know what to do and follow staff's instructions.

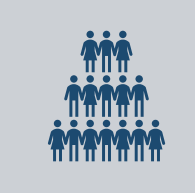

Your priorities are to help as a volunteer, stay aware of patrons and/or the tasks you have been assigned.

### **Rules for Volunteering**

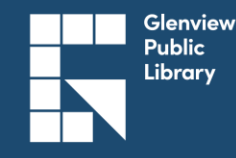

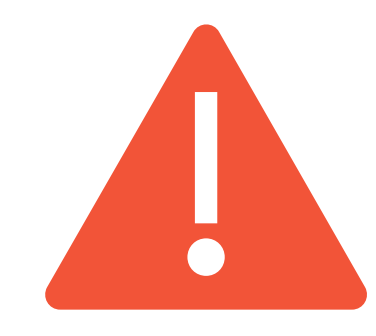

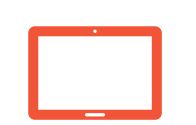

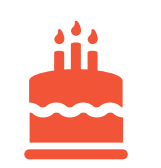

Sign in using the iPad kiosk at the Youth Services Desk. Sign out the same way.

PIN = MMDDYY (your birthday)

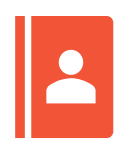

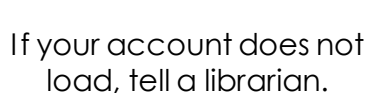

Check with a librarian to receive your instructions for the day.

Failure to comply with the Rules for Volunteering may result in you being removed from the schedule and suspended for an amount of time deemed appropriate by library staff.

### **Rules for Volunteering**

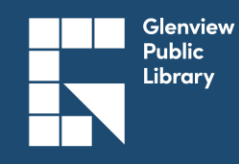

#### **Scheduling Responsibilities**

You will only volunteer the hours you have scheduled for yourself OR for which you have received permission from Youth Services (YS) staff. Maximum of 3 shifts a month allowed.

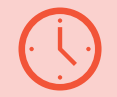

If you can no longer make it to a shift you signed up for, please remove yourself from the schedule on VicNet ASAP.

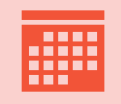

If you miss a volunteer shift without cancelling or speaking to the Volunteer Coordinator, you may be removed from the schedule.

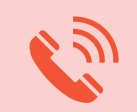

If you need to cancel less than 24 hours before a shift, you must contact the Youth Services department by email or phone (youthdesk@glenviewpl.org).

# Self-Scheduling Online

The Volunteer Information Center, or VicNet, is where you can sign up for shifts, check your schedule, and view your service hour record.

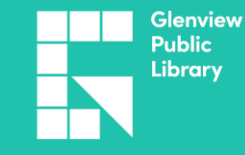

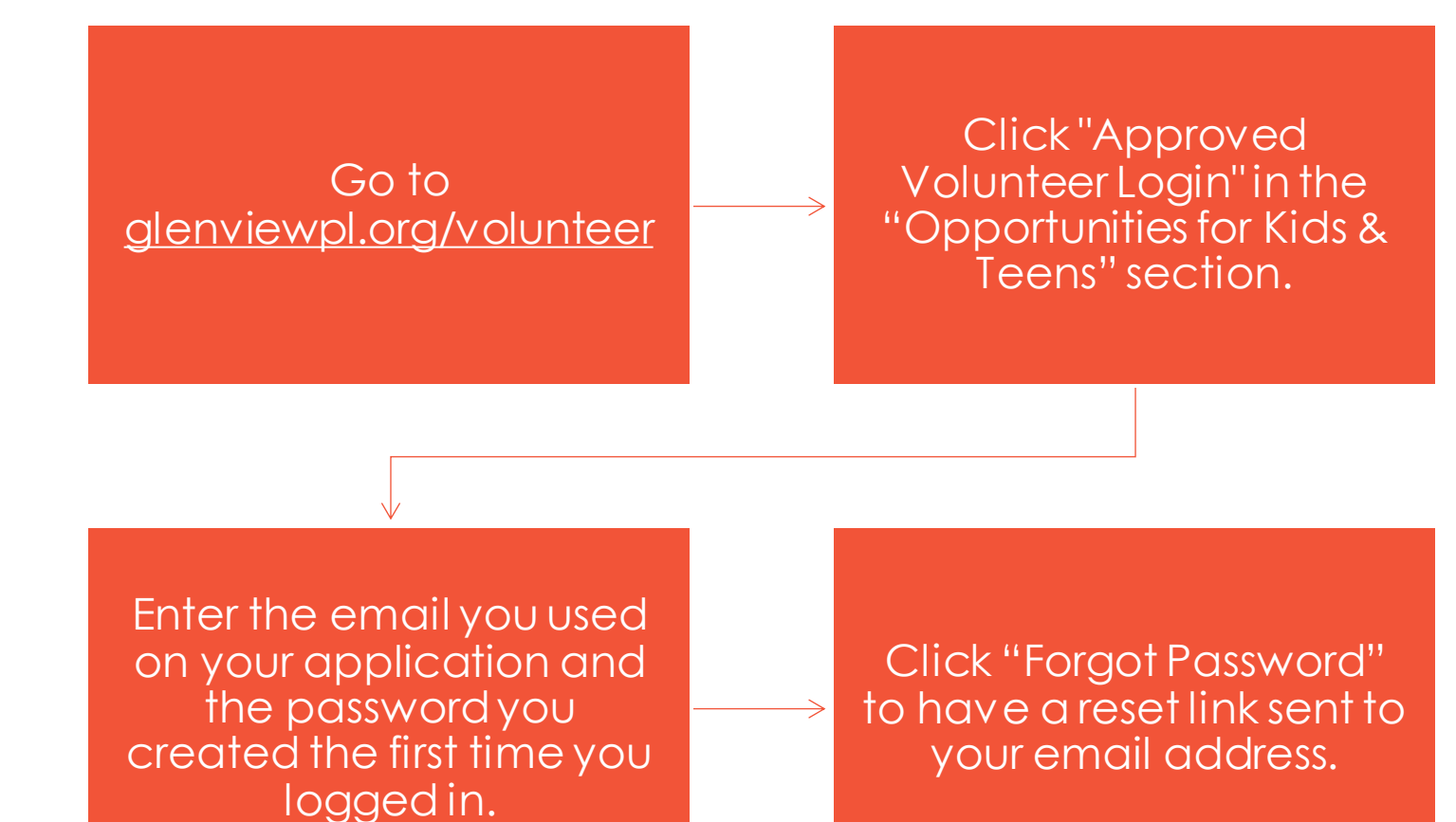

## How to Sign Up for Shifts

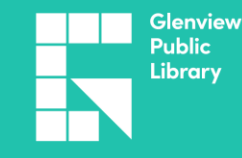

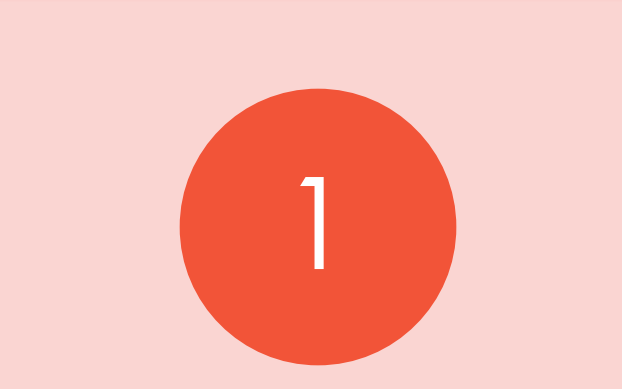

Open the "Schedule" tab. Choose a date that has an opening listed on the calendar. Volunteers may sign up for a **maximum of 3 shifts** a month. This resets on the first of the month. Click on the opening you'd like to fill, and then click "Schedule Me" in the pop-up window.

## **Remove Yourself from a Shift**

| Glenview<br>Public Library                           |                                       | Volunteer 😜 👻 |  |
|------------------------------------------------------|---------------------------------------|---------------|--|
| Home Mail Schedule                                   | Service                               |               |  |
| Use the next and previous option                     | ns to move to a different date range. |               |  |
| Today < >                                            | Sunday, September 10, 2023            | Filter Day 🗸  |  |
| Your Schedule                                        |                                       |               |  |
| <ul> <li>S 2:00pm - 4:00pm</li> <li>▲ You</li> </ul> | Computer Gaming Help                  | Remove        |  |

• More than 24 hours in advance: Click the shift on the calendar and then "Remove Me".

Public Library

• Less than 24 hours in advance: Must call the Library at 847-729-7500 and ask for Youth Services or dial 2900 after hours.

# Assignments

On the VicNet **Home** page, you can view different **Assignments** and the form for Teen Book Reviews.

# Assignments

- All volunteers receive the "Program Help" Assignment, which allows you to see/sign up for open shifts to help us at different library programs or help prep materials for them.
- You will not be able to see open shifts if you do not have the corresponding Assignment listed on the Home page of your VicNet account. Email <u>youthdesk@glenviewpl.org</u> if you would like an Assignment added to your account.
  - <u>Computer Gaming Help</u>
  - Teen Advisory Group (ages 13+)
  - <u>Teen Book Reviewer</u> (ages 13+)
  - Youth Services Program Help
- Computer Gaming Help is the only Assignment that requires you to complete one training session before you can take a shift, and we will notify all volunteers when upcoming training sessions are available.

| Glenview<br>Public Library                                                                                                    | Volunteer 😆                                                                                                    |
|----------------------------------------------------------------------------------------------------|----------------------------------------------------------------------------------------------------|
| Home Mail Schedule Service                                                                                                    |                                                                                                    |
| Your Assignments <ul> <li>Computer Gaming Help (Assigned)</li> <li>Youth Services Program Help (Assigned)</li> </ul>                                                                                                    | News<br>Welcome to VicNet, or the Volunteer Information Center. This new online<br>feature gives you an easy way to keep-in-touch with the volunteer program. You<br>can sign up for shifts, check your schedule, view your total volunteer service to<br>date, receive messages, and much more: anytime, and from any device. |
| Download Your Service History<br>Print or save a record of your volunteer hours from home! Click on the Service<br>History tab above and then on the "print" icon to download a PDF file that can<br>be emailed or printed | Watch this space for more volunteer news!                                                                                                    |

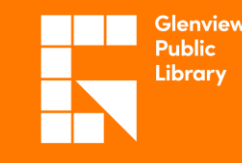